### Seit 2015 SP2 hat SOLIDWORKS Composer eine SVG Stapelausgabe!

Einfach im Workshop für Technische Darstellung auf dem Reiter "Mehrfach" (ganz rechts) die Option für "Ansichten" setzen.

| 📓 🧐 🖓 a SOUDWORKS Composer (64-bit) - (TuT_1_Demontage.smg)                                                                                                    |                | - 8 ×                                                                                         |
|----------------------------------------------------------------------------------------------------|----------------|-----------------------------------------------------------------------------------------------|
| Datel Start Rendern Autor Stile Transformieren Geometrie Workshops Fenster SOLIDWORKS PDM 🗘 Suche starten                                                                                                    |                | ^ 😥*                                                                                          |
| Image: Construction     Image: Construction     Image: Construction |                |                                                                                               |
| Ansichten • • × Tur 1 Demontage.smg                                                                                                    | <b>▼</b> ×     | Workshops                                                                                     |
| Struktur Zusammenanteit Ansichten                                                                                                    |                | C Technische Darst                                                                            |
|                                                                                                    |                | PROFIL                                                                                        |
| Komponenten                                                                                                    | •              | AHR (Sihouette per object B 24 □ ≈1 ×  VECTORISIERUMG Detailonicht Vorschau    Soeichem unter |
|                                                                                                    |                |                                                                                               |
| (7)                                                                                                    |                | Schatten                                                                                      |
|                                                                                                    |                | Linien Fatble Schatt Hotspots Optimen Mehrfa                                                  |
| Abmessungen Komponenten                                                                                                    |                | 15 Bilder pro Sekunde                                                                         |
|                                                                                                    |                | Bereich<br>(*) Alle                                                                           |
|                                                                                                    |                | Auswahl<br>O Sekunden Von 0                                                                   |
| Schrittansicht                                                                                                    |                | Marken                                                                                        |
| Eigenschaften • • × / (9)                                                                                                    |                | Voriage Dateiname:<br>%ifiename%_%imark                                                       |
|                                                                                                    |                | Melensteine<br>Vorlage Dateinan                                                               |
| Networkship                                                                                                    | Menge          | %fiename%_vie                                                                                 |
| Back composition                                                                                                    | 1              | Vorlage Dateiname:                                                                            |
| Koodnatenyaten bendz Weit 2 SUBFRAME, TRANSMISSION SIDE                                                                                                    | 1              | %filename%_%viewname%                                                                         |
| Vetkale Achse Z+ - 3 SWING ARM, FRONT                                                                                                    | 1              |                                                                                               |
| Kamera Camera - 4 DIN 6921, HEX FLANGE BOLT                                                                                                    | 2              |                                                                                               |
| Karendone 556.429 (4) 5 DIN 6923, HEX FLANGE NUT                                                                                                    | 2              |                                                                                               |
| Format Free 6 SHOCK, 165mm                                                                                                    | 1              |                                                                                               |
| Sete (Brete / Höhe) . 1000 7 SHOCK. 165mm                                                                                                    | 1              | VECTORANSICHT HILFE                                                                           |
|                                                                                                    |                | Schwenken: Alt + Linke Maus                                                                   |
| Urena speren asseen                                                                                                    |                | Vergrößern: Ctrl + Linke Maus                                                                 |
| 200m speren Astrieren 9 SHOCK BRACKET, FRONT SWING A                                                                                                    |                | Verkleinern: Ctrl + Shift + Linke Maus                                                        |
| Auswahl spenen                                                                                                    |                |                                                                                               |
| Henrotebung speren Adaieen                                                                                                    | Deutsch 🤀      |                                                                                               |
| Poladana Mala Natara Angela Angela                                                                                                    |                |                                                                                               |
|                                                                                                    | Akteure gesamt | :283 🔊 🔊 🎫 🐼 100%                                                                             |

### Dann werden alle Ansichten mit der eingestellten Vektorisierung erstellt!

Noch komfortabler geht's mit Composer SYNC:

- Auf dem Reiter "Dateien" ALLE smg Dateien auswählen, die vektorisiert werden sollen
- Auf dem Reiter "Veröffentlichung" die gewünschten Ausgabeformate wählen:

## CAD-AUSGABEFORMATE

| SOLIDWORKS Composer (.smg)                       | Alias Wavefront (.obj)                 | ACIS text (.sat)       |
|--------------------------------------------------|----------------------------------------|------------------------|
| SOLIDWORKS Composer (.smgXml + .smgGeon          | n) 🗌 3D Studio Mesh (.3ds)             | ACIS binary (.sab)     |
| Komplett aufgegliedert *                         | Stereolithography (.stl)               | IGES (.igs .iges)      |
| SOLIDWORKS Composer (.exe)                       | Universal 3D (.u3d)                    | STEP (.stp .step)      |
| PDF (.pdf)                                       | XAML (.xaml)                           | CATIA V4 (.model .exp) |
| VRML 2.0 (.wrl)                                  | VDA (.vda)                             |                        |
| 3DXML (.3dxml)                                   |                                        |                        |
| * Nur für CATProduct-, asm ProE-, sldasm-Eingabe | edateien, smgXml-Dateien für Occlusion |                        |
| AUSGABEFORMATE FüR VEKTORBILD                    |                                        |                        |
| SVG SVGZ CGM EPS                                 |                                        |                        |

## AUSGABEFORMATE FÜR RASTERBILD

JPEG TIFF BMP PNG

# - Unter "Bildkonfiguration" die internen Composer Ansichten und/oder Standardansichten auswählen

| E        | Bildkonfiguration                                 |                                                                                                    |
|----------|---------------------------------------------------|----------------------------------------------------------------------------------------------------|
| Wählen S | ANSICHTEN<br>Z<br>Nach ob<br>Vorne<br>X<br>Rechts | abeformate     Z     Ecke links vorne nach oben     Ecke rechts vorne nach oben     Ecke rechts vorne nach oben     Ecke links vorne nach oben     Ecke links vorne nach oben     Ecke links vorne nach oben     Ecke links vorne nach oben     Ecke links vorne nach oben     Ecke links vorne nach oben     Ecke links vorne nach oben     Ecke links vorne nach unten     Y     Ecke rechts vorne nach unten     X     Ecke rechts hinten nach unten |
|          | Projektion Orthogo                                | nal                                                                                                    |
|          | Anti-Aliasing                                     |                                                                                                    |
| ANSICH   | TEN                                               |                                                                                                    |
|          | smgView-Datei verwender                           | 1                                                                                                    |
|          | 🗹 Interne Ansichten verwen                        | den (nur für .smg, .smgXml, or .smgProj)                                                                                                    |
| PROFIL   |                                                   |                                                                                                    |
|          | Hohe Auflösung                                    | Default Profil $\sim$                                                                                                    |
|          | Taskaiseka Davatallura                            | U.D. (Clinesonthe and Internet) a Charles                                                                                                    |

- Konvertieren klicken und los geht's

Mit Enterprise SYNC lässt sich das Ganze dann auch über die Kommandozeile steuern, also mit zeitlichem Trigger oder per Workflow!